## Anleitung für iPhone

1. Am iPhone mit dem Internetbrowser "Safari" die Seite mit den Müllabfuhrplänen aufrufen.

2. Auf den benötigten Kalender länger tippen, bis das Auswahlmenü erscheint.

3. Im Auswahlmenü auf Kopieren tippen, dadurch wird die Adresse des Kalenders zwischengespeichert.

4. Auf die App "Einstellungen" (Zahnradsymbol) wechseln.

- 5. In den Einstellungen "Accounts & Passwörter" auswählen.
- 6. "Account hinzufügen" auswählen.

7. Im Bildschirm "Account hinzufügen" ganz unten "Andere" wählen.

8. "Kalenderabo hinzufügen" auswählen.

9. Am nächsten Bildschirm in das Feld "Server" tippen.

10. Bei den erscheinenden Befehlen "Einsetzen" auswählen.

- 11. Rechts oben auf "Weiter" tippen.
- 12. Rechts oben auf "Sichern" tippen.

Für jeden benötigten Kalender sind diese Schritte durchzuführen.

Bei Bedarf in den "Einstellungen" unter "Kalender" die "Standardhinweise" für Ganztägige Ereignisse anpassen (1 Tag vorher).

Diese Abos gelten bis zum Entfernen vom Gerät und müssen nicht jährlich erneuert werden.